## "Change of Position" Requests

Before proceeding, please write-down the appropriate "Pers. Assgn" you will be changing.

- a. The "Pers. Assgn" can be found under the "Human Resources" tab and clicking on the "Display Employee Information" section.
- b. Input the employee number and press enter.
- c. Click on the drop-down box in the "Pers. Assgn" section.
- d. Locate the assignment you would like to change.
- e. Please **write down** the assignment number (8-digit number) for your reference as it will be needed to proceed.

| Home                         | Backend Landscape    | Employee Self Service | eRecruiting                                                                                             | Human Resources                                            | Procurement           | Finance                                       | Reports                                                           |                                                                                                |      |          |
|------------------------------|----------------------|-----------------------|----------------------------------------------------------------------------------------------------|------------------------------------------------------------|-----------------------|-----------------------------------------------|-------------------------------------------------------------------|------------------------------------------------------------------------------------------------|------|----------|
| Transa                       | ctions   Reports     |                       |                                                                                                    |                                                            |                       |                                               |                                                                   |                                                                                                |      |          |
| Display                      | Employee Information |                       |                                                                                                    | <u> </u>                                                   |                       |                                               |                                                                   |                                                                                                |      |          |
| Di<br>Me<br>Find b<br>Tind b | Splay HR Mas         | Cancel System         | Display Over<br>Person ID<br>Name<br>E group<br>E subgroup                                              | view<br>1 Reg/Perm Emp<br>A0 FT Salary                     | Ders Ders Cost Center | Assgn 09/<br>09<br>09<br>1 00<br>09           | 057850 FT<br>1057850 FT<br>1020998 Ho<br>1258424 FT<br>1008570 Ho | Salary Active<br>Salary Active<br>Salary Active<br>Salary Withdrawn<br>burly Withdrawn         |      | <b>v</b> |
| Hit lis                      | Free search          |                       | Basic Perso<br>Infotype text<br>Actions<br>Organization<br>Personal Dat                                 | al Assignment                                              | Time Data             | Gross Pay<br>eriod<br>Period<br>From<br>Today | yroll Ne                                                          | t Payroll    •<br>To<br>O Curr.week                                                            |      |          |
| Perso                        | nnel number Name     |                       | Planned Wor<br>Basic Pay<br>Date Specific<br>Main Person<br>PERS Assign<br>Direct selection<br>Infotype | king Time<br>ations<br>nel Assignment<br>nment information | * * *                 | All<br>From curr.<br>To Curren<br>Current Pe  | .date<br>t Date<br>eriod<br>Choose                                | <ul> <li>Current month</li> <li>Last week</li> <li>Last month</li> <li>Current Year</li> </ul> |      |          |
|                              |                      |                       | ٩                                                                                                    |                                                            |                       | Crea                                          | ited by HR                                                        | Information Ser                                                                                | vice | s - DAG  |

## PLEASE FOLLOW ALL STEPS

| 1000 0                                                                                                    |                                                                                                    |                                                                                                    |
|----------------------------------------------------------------------------------------------------|----------------------------------------------------------------------------------------------------|----------------------------------------------------------------------------------------------------|
| JCPS Overview                                                                                                    |                                                                                                    |                                                                                                    |
| Universal Worklist                                                                                                    | 1 - Click on the "Hu<br>Resources" Tab                                                                                                    | uman                                                                                                    |
|                                                                                                    |                                                                                                    |                                                                                                    |
| on "Request                                                                                                    |                                                                                                    |                                                                                                    |
| e Change,                                                                                                    |                                                                                                    |                                                                                                    |
| , or Additional                                                                                                    |                                                                                                    |                                                                                                    |
|                                                                                                    |                                                                                                    |                                                                                                    |
| ient                                                                                                    |                                                                                                    |                                                                                                    |
|                                                                                                    |                                                                                                    |                                                                                                    |
| Dome Buckend Landscape Employee Self                                                                                                    | Service eRecruiting Human Resources                                                                                                    | Procurement Finance Reports                                                                                                    |
| ome Buckend Landscape Employee Self                                                                                                    | Service eRecruiting Human Resources                                                                                                    | Procurement Finance Reports                                                                                                    |
| ome Backend Landscape Employee Self<br>ansactions   Reports<br>DCPS Overview                                                                                                    | Service eRecruiting Human Resources                                                                                                    | Procurement Finance Reports                                                                                                    |
| Dent Buckend Landscape Employee Self<br>ansactions   Reports<br>DCPS Overview<br>Request Employee Position Chi                                                                                                    | Service eRecruiting Human Resources                                                                                                    | Procurement Finance Reports                                                                                                    |
| me Bickend Landscape Employee Self<br>ansactions   Reports<br>CCPS Overview<br>Request Employee Position Chi<br>Work Locations can request cl                                                                                                    | Service eRecruiting Human Resources                                                                                                    | Procurement         Finance         Reports           Image: Display Employee Information         Image: Display Employee Information           Work Locations can view employee's information.                                                                                                    |
| Demo Backend Landscape Employee Self<br>ansactions   Reports<br>DCPS Overview<br>Request Employee Position Chi<br>Work Locations can request cl                                                                                                    | Service eRecruiting Human Resources                                                                                                    | Procurement         Finance         Reports           Image: Display Employee Information<br>Work Locations can view employee's information.         Image: Display Employee Information                                                                                                    |
| Image: Constraint of the second Landscape       Employee Self         ansactions       Reports         Image: CPS Overview       Request Employee Position Ch.         Image: CPS Overview       Work Locations can request cl         Image: CPS Overview       View Status of Employee Position Ch.         Image: CPS Overview       Work Locations can request cl         Image: CPS Overview       View Status of Employee Position Ch.         Image: CPS Overview       View Status of Employee Position Ch. | Service eRecruiting Human Resources                                                                                                    | Procurement         Finance         Reports           Image: Second state state sta           |
| Brickend Landscape       Employee Self         ansactions       Reports         DCPS Overview       Request Employee Position Chi         Work Locations can request cli       View Status of Employee Position Chi         Work Locations can request cli       View Status of Employee Position Chi         Work Locations can request cli       View Status of Employee Position Chi                                                                                                    | Service eRecruiting Human Resources<br>Human Resources<br>Human Reso | Procurement     Finance     Reports       Image: Display Employee Information<br>Work Locations can view employee's information.     Image: Display Employee Information<br>Work Locations can view employee's information.       Image: Display Employee Information<br>Work Locations can view employee's information.     Image: Display Employee Information<br>Work Locations can enter Injury Date for Workers Compensation and Objects on<br>Loan.                                                                                                    |
| Image: Second Landscape       Employee Self         ansaction       Reports         VCPS Overview       Request Employee Position Ch.         Work Locations can request cl       View Status of Employee Position         View Status of Employee Position       Work Locations can check the         Decentralized Termination       Decentralized Termination                                                                                                    | Service eRecruiting Human Resources<br>ange, Transfer, or Additional Assignment<br>hanges and/or addition of assignments.<br>tion Change, Transfer, or Additional Assignment<br>status of a pending request.                                                                                                    | Procurement     Finance     Reports       Image: State of the state of the sta |

Created by HR Information Services - DAG

2

| Concernant of the second second second second second second second second second second second second second se                       |  |
|----------------------------------------------------------------------------------------------------|--|
| Home Backend Landscape Employee Self Service eRecruiting Human Resources Procurement Finance Reports                                  |  |
| Transactions   Reports                                                                                                    |  |
| Request Employee Position Change, Transfer, or Additional Assignment                                                                  |  |
| Create 3 - Click on                                                                                                    |  |
| Menu    "Change of                                                                                                    |  |
| Type of Ard Position"                                                                                                    |  |
|                                                                                                    |  |
| Change of Position, Adjudicate Pay                                                                                                    |  |
| Use this option to transfer an employee to another position, where eligibility, qualifications/certifications, and pay will be        |  |
| assessed by the appropriate departments.                                                                                              |  |
|                                                                                                    |  |
| Add Assignment                                                                                                    |  |
| Use this option to create an additional Part Time position assignment for an employee at your location. You can search for            |  |
| employees in different locations; however you are limited to filling positions at your specific site.                                 |  |
|                                                                                                    |  |
| Move Instructional Employee to an Equivalent Vacant Position (No Pay impact)                                                          |  |
| Use this option to move an Instructional Full Time employee from one position to another of equal standing. This is not pay impacting |  |
|                                                                                                    |  |
| Equivalent Instructional Position Trade for 2 Employees (No Pay impact)                                                               |  |
| Use this option to swap the positions of two Full Time Instructional employees simultaneously, when both exist in positions of equal  |  |
| standing.                                                                                                    |  |
|                                                                                                    |  |
|                                                                                                    |  |
|                                                                                                    |  |
|                                                                                                    |  |
|                                                                                                    |  |
|                                                                                                    |  |

| Request Details     Current Employee /Equivalent Position Employee Information       Person ID     Person ID       Personnel No.     Personnel No. |  |
|----------------------------------------------------------------------------------------------------|--|
| Position   Pers. subarea   Job   Job   Personnel area   EE group   EE subgroup   Business Area   Region   Fund   Fund   Fund   G/L Account         |  |

| Home Backend Landscape Employee Self Service eRecruiting             | ent Finance Reports               |
|----------------------------------------------------------------------|-----------------------------------|
| Transactions   Reports ReaSon" box                                   |                                   |
| Request Employee Position Change, Transfer, or Additional Assignment |                                   |
| Change Of Position 6 -                                               | Click on                          |
| Menu Save Back Exit Cancel System                                    | puble-box" icon                   |
|                                                                      |                                   |
| Start Data 02/11/2011 Action Type                                    | tion thanks                       |
| Art Reason                                                           |                                   |
|                                                                      | LE Reason for Action (1)          |
| Request Details                                                      | Search Criteria                   |
| Person ID 7 - Select the                                             |                                   |
| Personnel No. appropriate                                            | ActR Name of reason for action    |
| Position action "05 -                                                | 01 Acting Appointment             |
| Pers, subarea                                                        | 02 Career Re-Direction            |
|                                                                      | 03 Demotion                       |
| Personnel area                                                       | 04 Job Reclassification           |
| EE group action, press the                                           | 05 Lateral Move                   |
| EE subgroup check mark.                                              | 07 Promotion                      |
| Business Area                                                        | 08 Promotion - Interim            |
| Region                                                               | 09 Promotion - Temporary          |
| Fund                                                                 | 10 Surplus                        |
| C/L fixeount                                                         | 11 Full-Time to Part-Time         |
| O/L ACCOUNT                                                          | 12 Reorganization                 |
|                                                                      | 13 Alternate Assignment           |
|                                                                      | 14 Add/Remove Deferred Option     |
| Include Attachments                                                  | 15 Probation Ends AFSCME/DCSMEC   |
|                                                                      | 16 Non-Instruct to Instructional  |
|                                                                      | 17 Part-Time to Full-Time Noninst |
|                                                                      | 10 Involuntary Transfer           |
|                                                                      | 20 State Transfer                 |
|                                                                      | 21 Grade/Subject Change           |
|                                                                      | 26 Entries found                  |
|                                                                      |                                   |

5

| quest Employee Position Change, Transfe | r, or Additional Assignn | ient  |                |             |                       |                         |      |
|-----------------------------------------|--------------------------|-------|----------------|-------------|-----------------------|-------------------------|------|
| Change Of Position                      |                          |       |                |             |                       |                         | <br> |
| Menu Save Back Exit Cance               | I System                 |       |                |             |                       |                         |      |
| nput the                                |                          |       |                |             |                       |                         |      |
| lovee number 2/11/2011                  | Action Type              | Z9 P  | osition Change |             |                       |                         |      |
|                                         | Act.Reason               | 05 Li | ateral Move    |             |                       |                         |      |
| press enter                             | 22                       | 12 12 |                |             |                       |                         |      |
| Request                                 |                          |       | Curre          | nt Employee | e /Equivalent Positio | on Employee Information |      |
| Person ID 258424                        | DAVID GAR                | CIA   | Perso          | on ID       | 258424                | DAVID GARCIA            |      |
| Personnel No.                           |                          | Ē     | Perso          | onnel No.   | 0                     |                         |      |
| Position                                |                          |       | Positi         | ion         | Θ                     |                         |      |
| Pers. subarea                           |                          |       | Pers.          | subarea     |                       |                         |      |
| Job                                     |                          |       | Job            |             | 0                     |                         |      |
| Personnel area                          |                          |       | Perso          | onnel area  |                       |                         |      |
| EE group                                |                          |       | EE gr          | oup         |                       |                         |      |
| EE subgroup                             |                          |       | EE su          | ubgroup     |                       |                         |      |
| Business Area                           |                          |       | Busin          | iess Area   |                       |                         |      |
| Region                                  |                          |       | Regio          | on          |                       |                         |      |
| Fund                                    |                          |       | Fund           |             |                       |                         |      |
| Functional Area                         |                          |       | Functi         | ional Area  |                       |                         |      |
| G/L Account                             |                          |       | G/L A          | ccount      |                       |                         |      |
|                                         |                          |       |                |             |                       |                         |      |
|                                         |                          |       |                |             |                       |                         | 0    |

| Carried and a second                                |                              | 1                   |                       |                      |  |
|-----------------------------------------------------|------------------------------|---------------------|-----------------------|----------------------|--|
| Home Backend Landscape Employee Self Service        | eRecruiting Human Resources  | Procurement Finance | Reports               |                      |  |
| Transactions   Reports                              |                              |                     |                       |                      |  |
| Request Employee Position Change, Transfer, or Addi | tional Assignment            |                     |                       |                      |  |
| Change Of Position                                  |                              |                     |                       |                      |  |
|                                                     |                              |                     |                       |                      |  |
| 9 - Input the position ID number                    |                              |                     |                       |                      |  |
| Please note: Use the position ID                    |                              |                     |                       |                      |  |
| number you obtained through                         | Action Type 29 Pos           | sition Change       |                       |                      |  |
| your "Position Control Report" -                    | Activeason 05 Lat            | teral move          |                       |                      |  |
| press enter                                         |                              | Current Employee    | Equivalent Position P | -mplovee Information |  |
| Person ID 258424                                    | DAVID GARCIA                 | Person ID           | 258424                | DAVID GARCIA         |  |
| Personnel No.                                       |                              | Personnel No.       | 0                     |                      |  |
| Position 53103379 AFTER-SCH                         | CA/AFTER-SCH CARE AC LEAD II | Position            | 0                     |                      |  |
| Pers. subarea 999X                                  |                              | Pers. subarea       |                       |                      |  |
| Job 52004011 73099/AFTER                            | R-SCH CARE AC LEAD II        | Job                 | Θ                     |                      |  |
| Personnel area N0A0 NIS Community S                 | ch AftrSch Care              | Personnel area      |                       |                      |  |
| EE group 8 Temporary                                |                              | EE group            |                       |                      |  |
| EE subgroup A9 Hourly                               |                              | EE subgroup         |                       |                      |  |
| Business Area 7141 DR. MICHAEL M. H                 | (ROP SENIOR                  | Business Area       |                       |                      |  |
| Region 22                                           |                              | Region              |                       |                      |  |
| Fund 100000                                         |                              | Fund                |                       |                      |  |
| Functional Area 6500000-910000                      |                              | Functional Area     |                       |                      |  |
| G/L Account 515000                                  |                              | G/L Account         |                       |                      |  |
|                                                     |                              |                     |                       |                      |  |
|                                                     |                              |                     |                       |                      |  |
|                                                     |                              |                     |                       |                      |  |
|                                                     |                              |                     |                       |                      |  |
|                                                     |                              |                     |                       |                      |  |
|                                                     |                              |                     |                       |                      |  |

| Transactions / Request Employee Position Change, Transfer, or Additional Assignment         Change Of Position         Menu       Save Back Exit Cancel System       10 - Click on the drop-down box a appropriate "Personnel No." you v press enter.         Start Date       92/11/2011       Action Type       29 Position Change         Request Details       258424       DAVID GARCIA       Please note: Make sure the "Perss can be found in the "Display Employees can be found in the "Display Employees can be found in the "Pers. Assgn" do 9002098 Hourly Active         Personnel No.       99057850 FT Salary Active       D II         Pers subarea       09057850 FT Salary Active       D II         Pers Subarea       090528424 FT Salary Withdrawn       00258424 FT Salary Withdrawn         09008570 Hourly Withdrawn       09008570 Hourly Withdrawn       Personnel area         EE group       EE group       EE group       EE group         EE subgroup       A9 Hourly       Business Area       7141 DR. MICHAEL M. KROP SENIOR                                                                         | nd select the<br>/ill be changing - |
|----------------------------------------------------------------------------------------------------|-------------------------------------|
| Change Of Position         Menu       Save Back Exit Cancel System         Start Date       02/11/2011         Action Type       Z9 Position Change         Act Reason       05 Lateral Move         Person ID       258424         Person ID       258424         DAVID GARCIA       Person Personnel No.         Person ID       258424         Person ID       258424         DAVID GARCIA       Person Personnel No.         Person ID       258424         Position       09057850 FT Salary Active         Position       09057850 FT Salary Active         DII       Personnel No.         Personnel No.       Personnel area         09008570 Hourly Withdrawn       00258424 FT Salary Withdrawn         09008570 Hourly Withdrawn       Personnel area         Debolos570 Hourly Withdrawn       EE group         EE group       EE subgroup         A9 Hourly       Business Area         7141       DR. MICHAEL M. KROP SENIOR                                                                                                    | nd select the<br>/ill be changing - |
| Menu       Save Back Exit Cancel System       10 - Click on the drop-down box a appropriate "Personnel No." you v press enter.         Start Date       02/11/2011       Action Type       29 Position Change         Act Reason       95 Lateral Move       Person enter.         Person ID       258424       DAVID GARCIA       Person press enter.         Person ID       258424       DAVID GARCIA       Person press enter.         Person ID       258424       DAVID GARCIA       Person press enter.         Personnel No.       09057850 FT Salary Active       D II         Opostion       09057850 FT Salary Active       D II         Pers. subarea       09020998 Hourly Active       D II         Ob       09062476 Hourly Withdrawn       00258424 FT Salary Withdrawn       Personnel area         Ogo8570 Hourly Withdrawn       0908570 Hourly Withdrawn       Personnel area       Personnel area         EE group       EE group       EE subgroup       Business Area       T41 DR. MICHAEL M. KROP SENIOR                                                                                                    | nd select the<br>/ill be changing - |
| Request Details         Person ID       258424       DAVID GARCIA       Person         Personnel No.       Personnel No.       Personnel No.       Personnel No.         Position       09057850 FT Salary Active       D II       Personnel No.       Person UD         Position       09057850 FT Salary Active       D II       Personnel No.       Personnel No.         Pers. subarea       09062476 Hourly Withdrawn       00258424 FT Salary Withdrawn       D II       Personnel area       D II         Ob       00258424 FT Salary Withdrawn       0025870 Hourly Withdrawn       D II       Personnel area       D II         EE group       EE group       EE group       EE subgroup       A9 Hourly       Hourly       Business Area       T141 DR. MICHAEL M. KROP SENIOR       Business Area       D II                                                                                                    |                                     |
| Personnel No.       Personnel No.         Position       09057850 FT Salary Active       D II         Pers. subarea       09020998 Hourly Active       D II         Job       09062476 Hourly Withdrawn       D II         O258424 FT Salary Withdrawn       00258424 FT Salary Withdrawn       D II         O9008570 Hourly Withdrawn       09008570 Hourly Withdrawn       D II         EE group       EE subgroup       A9 Hourly         Business Area       7141 DR. MICHAEL M. KROP SENIOR       Business Area                                                                                                    | onnel No." which                    |
| Position       09057850 FT Salary Active       D II         Pers. subarea       09020998 Hourly Active       D II         Job       09062476 Hourly Withdrawn       D II         Description       09062476 Hourly Withdrawn       D II         Ob       09062476 Hourly Withdrawn       D II         Personnel area       09008570 Hourly Withdrawn       D II         Description       09008570 Hourly Withdrawn       D II         Description       09008570 Hourly Withdrawn       D II         Description       D II       Personnel area         Description       D II       Personnel area         Description       D II       Personnel area         Description       D II       Personnel area         Description       D II       Personnel area         Description       D II       Personnel area         Description       D II       D II         Description       D II       D II         Description       D II       Personnel area         Description       D II       D II         Description       D II       D II         Description       D II       D II         Description       D II       D II | Syee Information"                   |
| Region         22           Fund         100000           Functional Area         65000000-910000           G/L Account         515000                                                                                                    | rp-down box is<br>Il be changing.   |

| )<br>1000 | 200000000              |                            |                          |                   | 15 N            |             | 6 M I                                    |                      |                |                  |
|-----------|------------------------|----------------------------|--------------------------|-------------------|-----------------|-------------|------------------------------------------|----------------------|----------------|------------------|
| Hor       | ne Backend Landscape   | Employee Self Service      | eRecruiting              | Human Resources   | Procurement Fir | ance Re     | eports                                   |                      |                |                  |
| Tra       | nsactions   Reports    |                            |                          |                   |                 |             |                                          |                      |                |                  |
| Req       | uest Employee Position | Change, Transfer, or Addit | tional Assignme          | ent               |                 |             |                                          |                      |                |                  |
|           | Change Of Pos          | sition                     |                          |                   |                 |             |                                          |                      |                |                  |
|           | Menu Save Bac          | ck Exit Cancel Syste       | <u>m</u> _               |                   |                 |             |                                          |                      |                |                  |
|           |                        |                            |                          |                   |                 |             |                                          |                      |                |                  |
|           | Start Date             | 02/11/2011                 | Action Type              | Z9 P              | osition Change  |             |                                          |                      |                |                  |
|           |                        |                            | Act.Reason               | 05 La             | ateral Move     |             |                                          |                      |                |                  |
|           | Request Details        |                            |                          |                   | Current Er      | nplovee /Ec | guivalent Position Employ                | vee Information      |                |                  |
|           | Person ID              | 258424                     | DAVID GARC               | :IA               | Person ID       |             | 258424                                   | DAVID GARCIA         |                |                  |
|           | Personnel No.          | 09020998 Hourly Active     |                          | 1                 | Personne        | No.         | 9020998                                  |                      | 8              |                  |
|           | Position               | 53103379 AFTER-SCH         | CAVAFTER-SCH             | I CARE AC LEAD II | Position        |             | 53219576 COMM-SCH                        | HACT/COMM-SCH ACT LE | ADER II        |                  |
|           | Pers. subarea          | 999X                       |                          |                   | Pers. sub       | area        | 999X No Duty Days                        |                      |                |                  |
|           | Job                    | 52004011 73099/AFTEF       | R-SCH CARE A             | C LEAD II         | Job             |             | 52004007 73099/CON                       | 1M-SCH ACT LEADER II |                |                  |
|           | Personnel area         | N0A0 NIS Community So      | h AftrSch Care           |                   | Personne        | larea       | N0C0 NIS Community                       | School Ops           |                |                  |
|           | EE group               | 8 Temporary                |                          |                   | EE group        |             | 8 Temporary                              |                      |                |                  |
|           | EE subgroup            | A9 Hourly                  |                          |                   | EE subgro       | up          | A9 Hourly                                |                      |                |                  |
|           | Business Area          | 7141 DR. MICHAEL M. K      | ROP SENIOR               |                   | Business        | Area        | 7141 DR. MICHAEL M                       | KROP SENIOR          |                |                  |
|           | Region                 | 22                         |                          |                   | Region          |             | 22                                       |                      |                |                  |
|           | Fund                   | 100000                     |                          |                   | Fund            |             | 100000                                   |                      |                |                  |
|           | Functional Area        | 515000                     |                          |                   | Functiona       | i Area      | 515000                                   |                      |                |                  |
|           | GIL Account            | 515000                     |                          |                   | GIL ACCOU       | nı          | 515000                                   |                      |                |                  |
|           |                        |                            |                          |                   |                 |             |                                          |                      |                |                  |
|           |                        | K                          |                          |                   |                 |             |                                          |                      |                |                  |
|           | 🔲 Include Attachments  |                            |                          |                   |                 |             |                                          |                      |                |                  |
|           |                        |                            |                          |                   |                 |             |                                          |                      |                |                  |
|           |                        |                            |                          |                   |                 |             |                                          |                      |                |                  |
|           |                        |                            |                          |                   |                 |             |                                          |                      |                |                  |
|           |                        | 44.34                      |                          |                   |                 |             | 5 (I                                     |                      |                |                  |
|           |                        | 11 - Y                     | ou will no               | ow see the "      | Current" Info   | ormatic     | on of the                                |                      |                |                  |
|           |                        | emplo                      | yee on th                | he right, and     | the "New" i     | nforma      | ation of the                             |                      |                |                  |
|           |                        | emplo                      | yee on th                | ne left           |                 |             |                                          |                      |                |                  |
|           |                        | ******                     | ******                   | ********          | *****           | ******      | *****                                    | ***                  |                |                  |
|           |                        | If all th                  | e inform                 | ation is corr     | ect please o    | lick or     | the "Save"                               |                      |                |                  |
|           |                        | hutton                     | if the in                | formation is      | not correct     | nrees       | "Enter" and vo                           | Created by           | HR Information | n Services - DAG |
|           |                        |                            | , ii ui⊂ iii<br>⊾abla ta |                   |                 | higoo       |                                          |                      |                | T OU NOUS - DAU  |
|           |                        |                            |                          | eait any info     | mation nee      | Jea.        | an an an an an an an an an an an an an a |                      |                |                  |
|           |                        | ******                     | *******                  | *****             | ******          | ******      | *****                                    | ***                  |                |                  |

| ome Backend Landscape Employee Self Service eRecruiting         | Human Resources                                                                                                    | Procurement | Finance    | Reports                 |                          |  |
|-----------------------------------------------------------------|----------------------------------------------------------------------------------------------------|-------------|------------|-------------------------|--------------------------|--|
| ransactions   Reports                                           |                                                                                                    |             |            |                         |                          |  |
| equest Employee Position Change, Transfer, or Additional Assign | ment                                                                                                    |             |            |                         |                          |  |
| Change Of Position                                              |                                                                                                    |             |            |                         |                          |  |
| Menu Save Back Exit Cancel System                               |                                                                                                    |             |            |                         |                          |  |
| C Request Created                                               |                                                                                                    | ×           | /          |                         |                          |  |
| Request submitted successfully with the following Request       | D.                                                                                                    |             |            |                         |                          |  |
| 00015298                                                        |                                                                                                    |             |            |                         |                          |  |
|                                                                 |                                                                                                    |             |            |                         |                          |  |
|                                                                 |                                                                                                    |             | nployee    | /Equivalent Position Er | mployee Information      |  |
| 12 - Pease write-down the                                       |                                                                                                    |             | L No.      | 208424                  |                          |  |
| "Request ID" number to view the                                 |                                                                                                    |             | I NO.      | 53219576 COMM           |                          |  |
| status of your request through                                  |                                                                                                    |             | area       | 999X No Duty Da         | ays                      |  |
| the "View Status of Employee                                    |                                                                                                    |             |            | 52004007 73099          | B/COMM-SCH ACT LEADER II |  |
| Pel Position Change Transfer or                                 | e                                                                                                    | Perso       | nnel area  | N0C0 NIS Comm           | unity School Ops         |  |
| EE Additional Assignment" section                               |                                                                                                    | EE gr       | oup        | 8 Temporary             |                          |  |
|                                                                 |                                                                                                    | EE su       | Ibgroup    | A9 Hourly               |                          |  |
| Business Area 7141 DR. MICHAEL M. KROP SENIOR                   | < compared with the second second sec | Busin       | ess Area   | 22                      | EL M. KROP SENIOR        |  |
| Fund 100000                                                     |                                                                                                    | Fund        | 111        | 100000                  |                          |  |
| Functional Area 65000000-910000                                 |                                                                                                    | Funct       | ional Area | 6500000-91000           | 90                       |  |
| G/L Account 515000                                              |                                                                                                    | G/L A       | count      | 515000                  |                          |  |
|                                                                 |                                                                                                    |             |            |                         |                          |  |
|                                                                 |                                                                                                    |             |            |                         |                          |  |
|                                                                 |                                                                                                    |             |            |                         |                          |  |
| include Audonments                                              |                                                                                                    |             |            |                         |                          |  |

l